## How to manually fill in missing crew assessments (document)

After the user log in to the OLISS web, click "Crew Evaluation", click "Add" in the crew assessment interface, select the assessment type to be manually supplemented (dimission evaluation /probation evaluation /regular evaluation ) as needed, then check the crew to be assessed, click "Submit", finally fill in the reason for the increase, and click "Confirm" to generate the corresponding type of crew assessment.

| e           | 互海科技                    |   |                                  |                                           |             |               |                        |                                                                                                    |                   |                                                 |                          | Add                |                               |  |  |
|-------------|-------------------------|---|----------------------------------|-------------------------------------------|-------------|---------------|------------------------|----------------------------------------------------------------------------------------------------|-------------------|-------------------------------------------------|--------------------------|--------------------|-------------------------------|--|--|
| <u>त</u> ्र | Crew Management 🗸       | ( | Crew Evaluation<br>2、Click "Add" |                                           |             |               | ld"                    |                                                                                                    | Evaluation Type * |                                                 |                          |                    |                               |  |  |
|             | Crew Info.              |   | Add                              | Evaluation Form Setting                   | g Export    |               |                        |                                                                                                    | 3、Select          | the assessr                                     | ment type to be manually | y supplemented( di | mission evaluation/ probation |  |  |
|             | Resume Update           |   | No.                              | Name/ID Vessel 👻                          | Rank 👻      | On Board Time | Evaluation Form Na     | evaluation/ regular evaluation <sup>®</sup> as needed Please select a rank.  Name//D Search Reset Remarks: This selection list only displays crew members who have not generated any resignation performance assessment data within 90 days atter |                   |                                                 |                          |                    |                               |  |  |
|             | Crew Attendance         |   | 1 ah<br>42092**                  | ah<br>42092******7                        | 互海一号        | 洗烫工 Valet     | 2024-11-29 ~2024-12-16 | 临时考核编辑后转离<br>核                                                                                                    | their resignatio  | n.                                              |                          |                    |                               |  |  |
|             | Disembark Request       |   | 2                                | MR ding<br>Ishh001                        | 互海一号        | Master        | 2022-10-26 ~Till Now   | 高级船员临时评价                                                                                                    |                   | Name                                            | ID                       | Vessel             | Rank                          |  |  |
|             | Crew Transfer           |   | CIICK<br>3                       | Crew Evaluation<br>徐船长<br>32108119******9 | 互海一号        | Chief Officer | 2024-03-26 ~Till Now   | 试用考核模板(通用)                                                                                                    |                   | 奥迪                                              | 321027198******          | 互海一号               | Chief Officer                 |  |  |
|             | Crew Incident           |   | 4                                | ah<br>420923******7                       | 互海一号        | 洗燙工 Valet     | 2024-11-29 ~Till Now   | 试用考核模板(通用)                                                                                                    |                   | ww                                              | 33038119*******          | 互海一号               | Chief Officer                 |  |  |
|             | Crew Tracking           |   | 5                                | ww1<br>3303811******1                     | Shore-based | Third Officer | N/A                    | 小飞                                                                                                    | 4、Then c          | . Then check the crew to be assessed 2 Total 10 |                          |                    |                               |  |  |
|             | Crew Evaluation         |   | 6                                | 大脸猫<br>202104291625                       | Shore-based | Master        | 2022-01-06             | 高级船员临时评价                                                                                                    |                   |                                                 |                          |                    |                               |  |  |
|             | Crew Schedule           |   | 7                                | 陈轮机<br>5                                  | Shore-based | Master        | 2020-06-04             | 高级船员临时评价                                                                                                    |                   |                                                 |                          |                    |                               |  |  |
| ٩           | Crew Cost >             |   | 8                                | MR ding<br>Ishh001                        | 互海一号        | Master        | 2022-10-26 ~Till Now   | 预发晋升考核                                                                                                    |                   |                                                 |                          |                    |                               |  |  |
| 24          | Management >            |   | 9                                | MR ding<br>Ishh001                        | 互海一号        | Master        | 2022-10-26 ~Till Now   | 面试考核测试                                                                                                    |                   |                                                 |                          |                    |                               |  |  |
| T           | Maintenance >           |   | 10                               | MR ding<br>Ishh001                        | 互海一号        | Master        | 2022-10-26 ~Till Now   | 高级船员临时评价                                                                                                    |                   |                                                 |                          |                    |                               |  |  |
| Ŗ           | Repair Management >     |   |                                  |                                           |             |               |                        |                                                                                                    |                   |                                                 |                          |                    |                               |  |  |
| ۵           | Stock Management        |   | _                                |                                           |             |               |                        |                                                                                                    |                   |                                                 |                          |                    |                               |  |  |
| Ä           | Purchasing > Management |   |                                  |                                           |             |               |                        |                                                                                                    |                   |                                                 |                          | 5、Click            | "Submit" 🔶 Submit Cancel      |  |  |

| Temporary Evaluation Rea | son *             |  |         |
|--------------------------|-------------------|--|---------|
| Please enter             |                   |  |         |
|                          |                   |  | 0 / 500 |
| Signature *              |                   |  |         |
| 30                       |                   |  |         |
| $\langle \rangle 0$      | ា Clear Signature |  |         |
|                          |                   |  |         |
|                          |                   |  |         |

 $\mathbf{6}_{\times}$  Fill in the reason for the increase, and then click "Confirm"

| Confirm |
|---------|
|---------|